# ¿Cómo usar tu datáfono Bold?

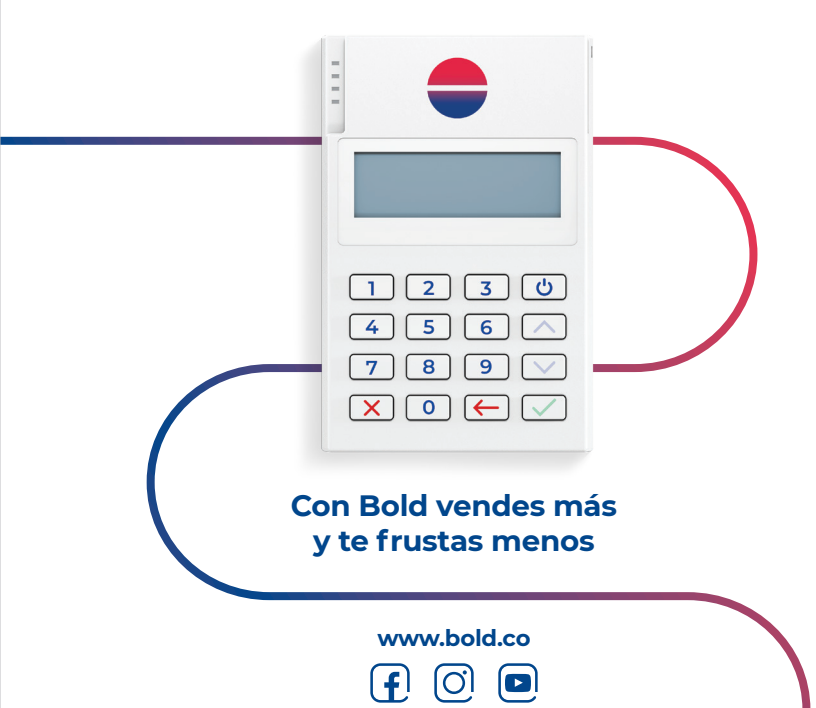

## 1. Descarga gratis la aplicación Bold y realiza el proceso de registro

Disponible en App Store, Google Play y AppGallery. Compatible desde la versión Android 5 y iOS 11.

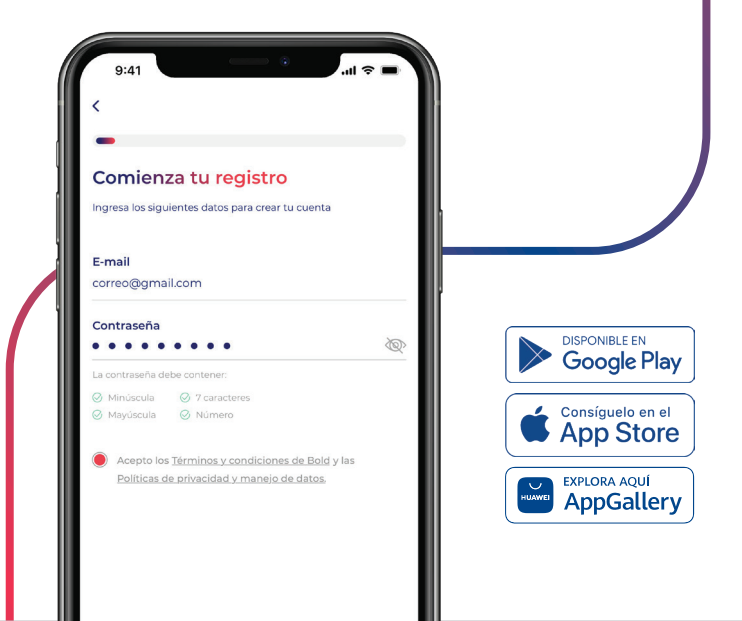

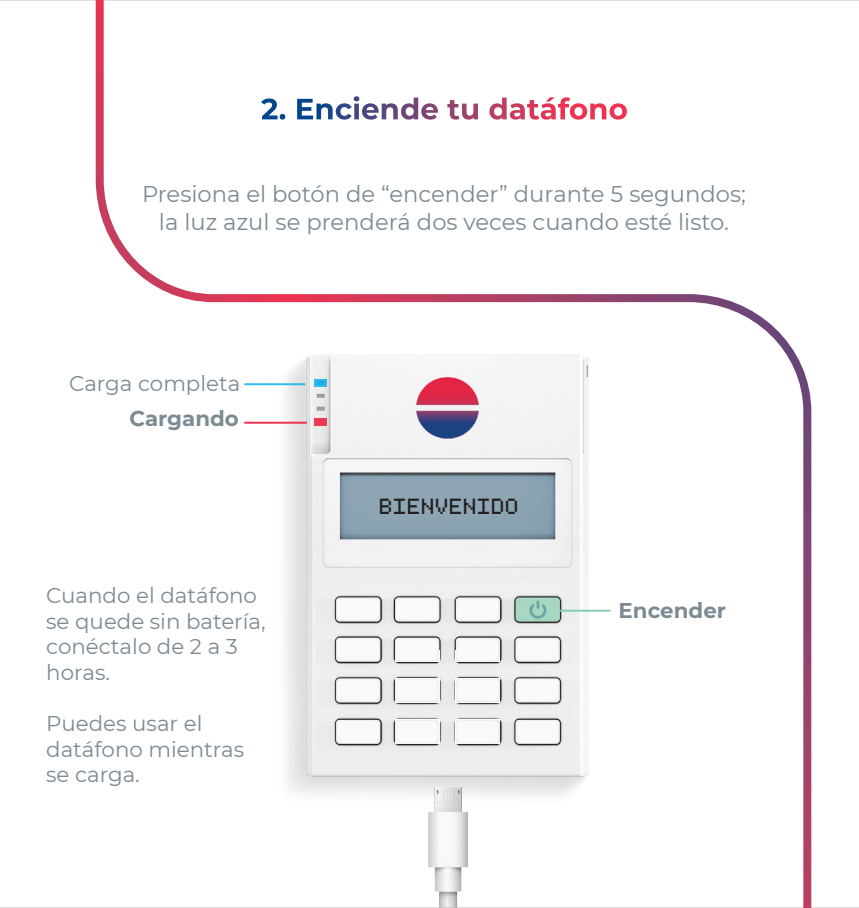

### 3. Enlaza el datáfono a tu celular

Accede a la aplicación Bold desde tu smartphone, inicia sesión y sigue las instrucciones para conectar el datáfono por Bluetooth.

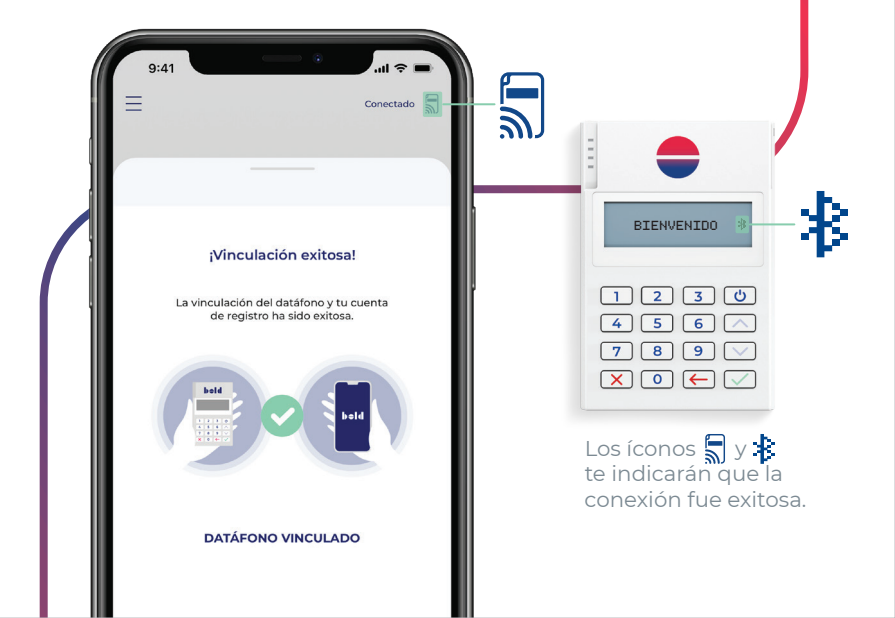

### 4. Ingresa el monto a cobrar

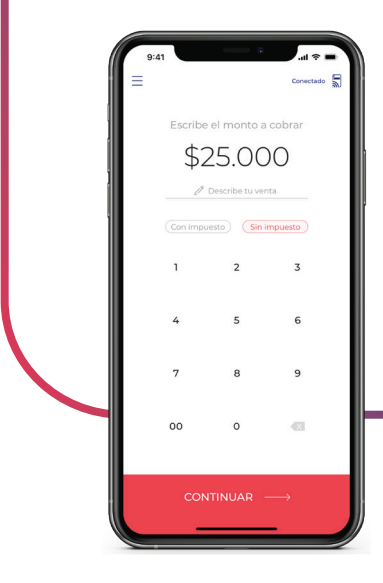

Para realizar cobros, debes estar registrado en Bold e iniciar sesión.

En la app Bold, ingresa el valor de la venta.

Agrega una descripción si así lo prefieres y selecciona el impuesto y la propina según corresponda.

Cuando hagas clic en "cobrar", el monto aparecerá en la pantalla de tu datáfono.

| \$ 25.000<br>INSERTE/DESLICE               |  |
|--------------------------------------------|--|
| 1 2 3 <sup>(1)</sup><br>4 5 6 ^<br>7 8 9 V |  |
|                                            |  |

## 5. Inserta, acerca o desliza la tarjeta de tu cliente al datáfono

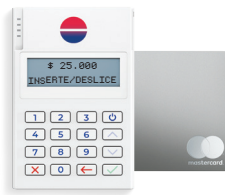

#### Inserta para chip

Si la tarjeta es de chip, insértala en la ranura del costado derecho.

#### Acerca para pago sin contacto

Si la tarjeta tiene el símbolo **)))** presiona el botón y acerca la tarjeta a la pantalla.

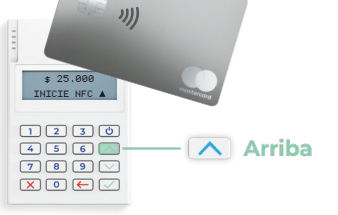

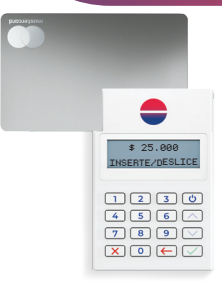

#### Desliza para banda

Si la tarjeta es internacional y no tiene chip, desliza la banda magnética por la ranura de la parte superior.

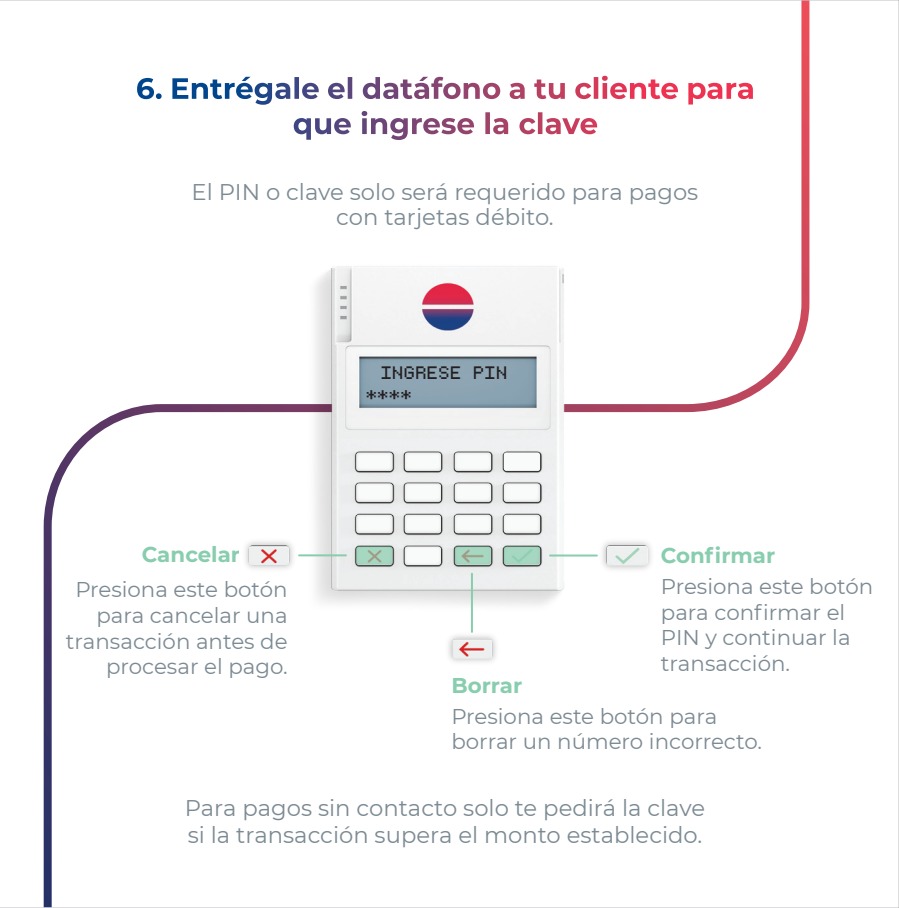

### 7. ¡Y listo! Envía el comprobante de pago a tu cliente

Olvídate del papel enviándole el comprobante de pago por SMS o correo electrónico.

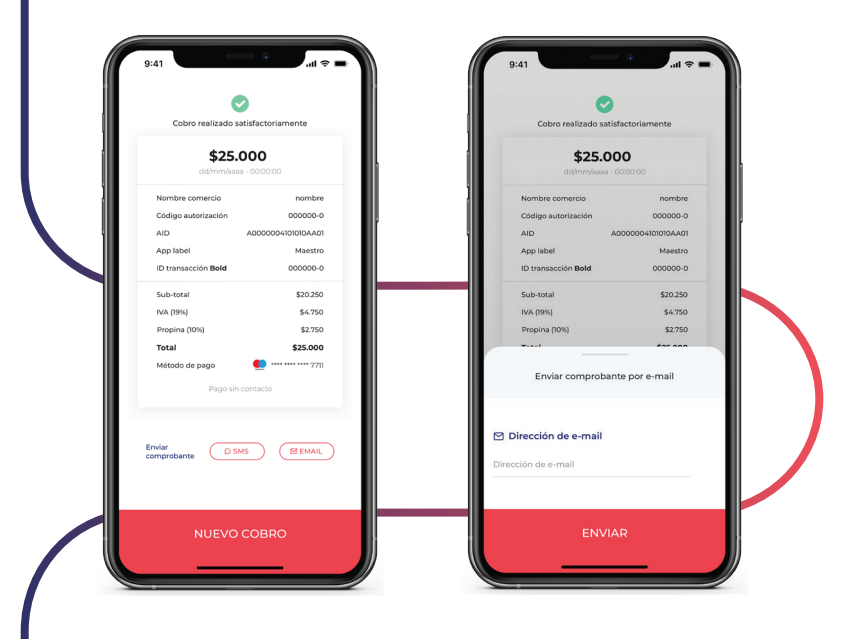

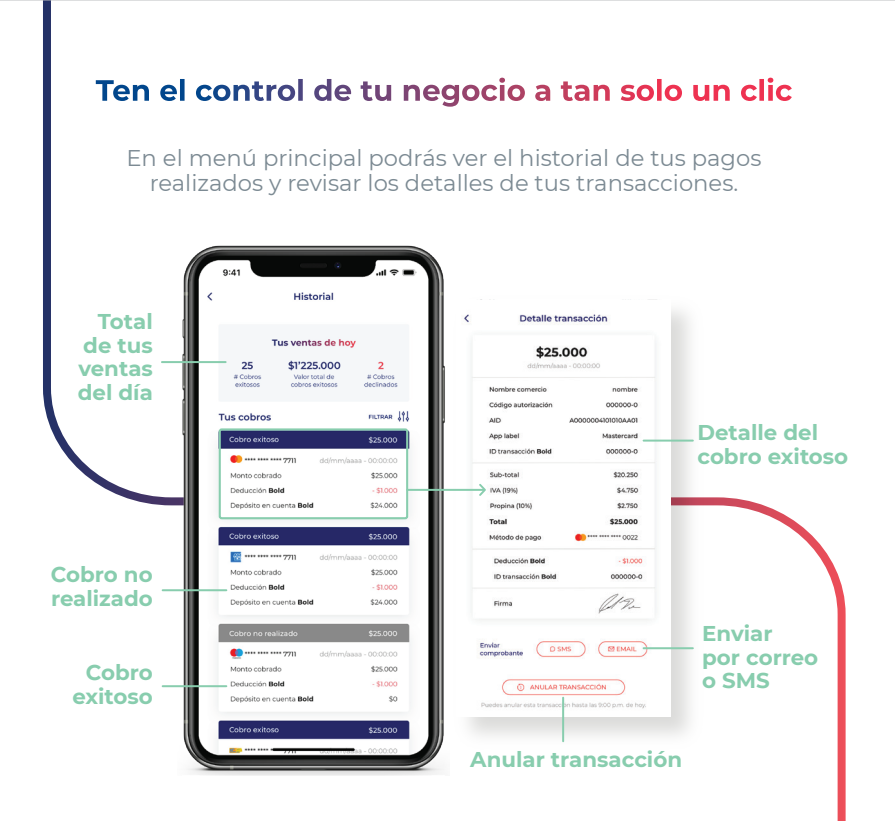

## Accede a tus datos en la sección "Mi negocio"

Allí podrás ver los datos de tu negocio como el nombre, la dirección, el teléfono de contacto, la cuenta bancaria vinculada a Bold, entre otros.

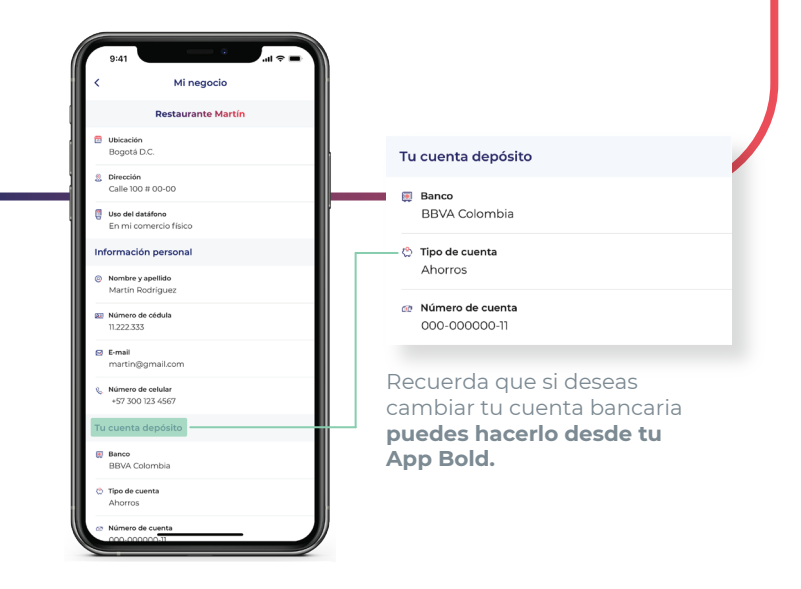

### Si tienes alguna duda ingresa a: ayuda.bold.co